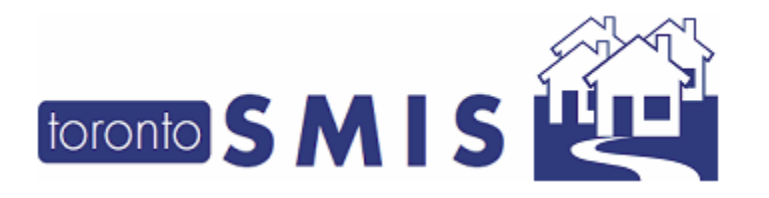

### **ADDING/EDITING ROOMS AND BEDS**

In the Facility Management module, you can create/update shelter rooms and beds. This function can be performed by Staff with Supervisor Rights within the SMIS application at your shelter.

Note the following guidelines for adding/editing rooms and beds:

- Rooms & Beds cannot be added to a Service Program
- You cannot have more rooms / beds than your allowed Space capacity.
- Families are admitted to Rooms and Singles are admitted to Rooms and Beds
- You need UNIQUE Room Names in a Program. (For example: "Room 1" and "Room 2")
- You need UNIQUE Bed Names within a Room. (For example: Room 1 can have Bed #1 and Bed #2)
- A room cannot be deactivated if there are active beds in that room.
- A room or bed cannot be deactivated if there is a client admitted to that room or bed.
- Ensure the Active check box is de-selected in order to take a room or bed off-line.

## **ADDING A ROOM**

1. Select **Facility Management** on the Home page or Facility in the Nav Menu

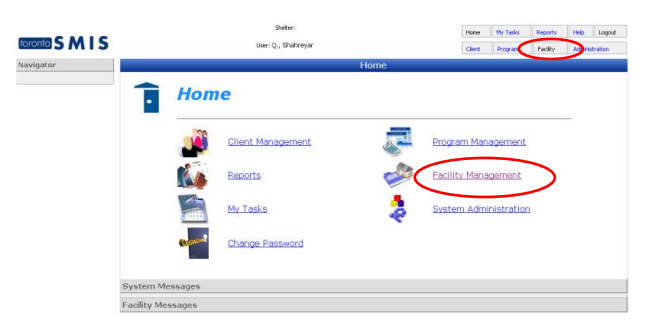

2. Select Edit next to the facility in which you wish to add / edit rooms/beds

|              |                                          | Home                                                                  | My Tasks       | Reports  | Help    | Logout   |      |      |  |  |  |
|--------------|------------------------------------------|-----------------------------------------------------------------------|----------------|----------|---------|----------|------|------|--|--|--|
| toronto SMIS |                                          | Client                                                                | Program        | Facility | Adminis | stration |      |      |  |  |  |
| Navigator    |                                          | Facility Management                                                   |                |          |         |          |      |      |  |  |  |
|              | Close   📑 New Facility                   |                                                                       |                |          |         |          |      |      |  |  |  |
| $\langle$    | Edit Na Me-Res 14 Vaughan<br>Road        | A 63 bed shelter for men ages 16 years and up - Abstinence based      | Steve T        | eekens   |         | N        | D Ye | es 🔟 |  |  |  |
|              | Edit Nellie's - 754 Queen St.<br>East    | Nellie's CSO Program provides aftercare &<br>follow-up support        | Rebecca Rogers |          | N       | D N      | 0    |      |  |  |  |
|              | Edit Nellie's 275A Broadview<br>Building | 36 bed emergency shelter for abused &<br>homeless women and Children. | Rebecca Rogers |          | N       | o Ye     | es   |      |  |  |  |
|              | Edit OG Family Centre                    | Ottawa-Gatineau Family Shelter Centre                                 |                |          | N       | o Ye     | es   |      |  |  |  |
|              | Edit OG Men's Building                   | Ottawa-Gatineau Single Men's Building                                 |                |          |         | Ye       | s N  | o 📕  |  |  |  |

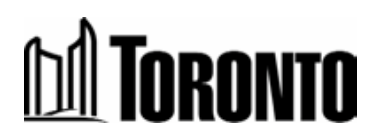

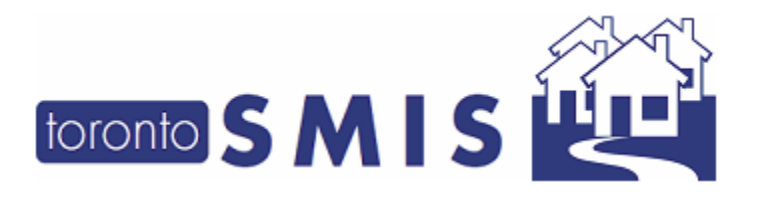

3. Select Room/Bed on the Navigator

|                      |                                  | Shelter:                                                         | Home   | My Tasks | Reports  | Help    | Logout  |  |  |  |  |
|----------------------|----------------------------------|------------------------------------------------------------------|--------|----------|----------|---------|---------|--|--|--|--|
| toronto SMIS         |                                  | User: Q., Shahreyar                                              | Client | Program  | Facility | Adminis | tration |  |  |  |  |
| Navigator            |                                  | Facility Management - Edit                                       |        |          |          |         |         |  |  |  |  |
| Na-Me-Res 14 Vaughan | 🔀 Close   🛃 Save                 |                                                                  |        |          |          |         |         |  |  |  |  |
| Road(11312)          | Facility ID:                     | 11312                                                            |        |          |          |         |         |  |  |  |  |
| Room/Bed             | Name: *                          | Na-Me-Res 14 Vaughan Road                                        |        |          |          |         |         |  |  |  |  |
| $\smile$             | Description: *                   | A 63 bed shelter for men ages 16 years and up - Abstinence based | -      | ]        |          |         |         |  |  |  |  |
|                      | Health Information<br>Custodian: | Г                                                                |        |          |          |         |         |  |  |  |  |
|                      | Primary Contact Name:            | Steve Teekens                                                    |        |          |          |         |         |  |  |  |  |
|                      | Primary Contact Email:           | steekens@nameres.org                                             |        |          |          |         |         |  |  |  |  |
|                      | Primary Contact Phone:           |                                                                  |        |          |          |         |         |  |  |  |  |
|                      | Shelter: *                       | Na-Me-Res                                                        |        |          |          | ð       | 42      |  |  |  |  |
|                      | Sector: *                        | Men                                                              |        |          |          |         |         |  |  |  |  |
|                      | Active:                          | <b>v</b>                                                         |        |          |          |         |         |  |  |  |  |

#### 4. Select Select Add Room in the header

|                                     | Facil | ity Ma | nagement - I | Rooms List    |      |               |        |
|-------------------------------------|-------|--------|--------------|---------------|------|---------------|--------|
| 🕲 Back to Facilities 🚺 📋 Add Room 🦳 |       |        |              |               |      |               |        |
| Room Status Any 💌                   | Bed P | rogram | Any          |               | •    |               | -      |
| Program                             | Name  | Floor  | Type         | Assigned Beds | Beds | Room Capacity | Active |
| Na-Me-Res (Native Men's Residence)  | 01    | 2      | 3-Bed Room   | Y             | 3    | 3             | Y      |
| Na-Me-Res (Native Men's Residence)  | 21    | 3      | 3-Bed Room   | Y             | 3    | 3             | Y      |
| Na-Me-Res (Native Men's Residence)  | 10    | 3      | 2-Bed Room   | Y             | 2    | 2             | Y      |
| Na-Me-Res (Native Men's Residence)  | 13    | 3      | 2-Bed Room   | Y             | 2    | 2             | Y      |
| Na-Me-Res (Native Men's Residence)  | 16    | 3      | 3-Bed Room   | Y             | 3    | 3             | Y      |
| Na-Me-Res (Native Men's Residence)  | 22    | 3      | 4-Bed Room   | Y             | 4    | 4             | Y      |
| Na-Me-Res (Native Men's Residence)  | 23    | 3      | 3-Bed Room   | Y             | 3    | 3             | Y      |
| Na-Me-Res (Native Men's Residence)  | 03    | 2      | 3-Bed Room   | Y             | 4    | 3             | Y      |
| Na-Me-Res (Native Men's Residence)  | 05    | 2      | 3-Bed Room   | Y             | 3    | 3             | Y      |
| Na-Me-Res (Native Men's Residence)  | 08    | 2      | 3-Bed Room   | Y             | 3    | 3             | Y      |
| Na-Ma-Dae (Nativa Man'e Dasidanca)  | 10    | 3      | 2-Red Doom   | V             | 2    | 2             | V      |

- 5. Enter a unique Room Name, Floor and room Type
- 6. For the Assigned Beds field: Families are assigned to individual rooms (not specific beds), select N from the Assigned Beds drop down. Note that each room can only be assigned one family. Single clients are assigned individual beds, select Y from the Assigned Beds drop down.
- 7. For Room Capacity, enter the maximum capacity of the room
- 8. Then select the Program for which the room is assigned and check the Active box to activate the room.

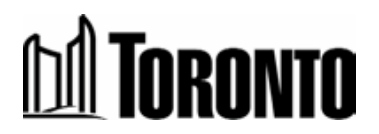

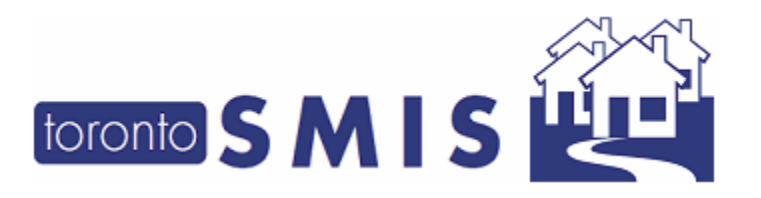

9. And then select 🛃 Save Room.

|                       | Facility Management - New Room       |
|-----------------------|--------------------------------------|
| 🔀 Close 🛛 🕞 Save Room |                                      |
| Room                  |                                      |
| Room Name*            |                                      |
| Floor                 |                                      |
| Туре*                 |                                      |
| Assigned Beds*        |                                      |
| Room Capacity         | (Only enforced when Assigned Beds=N) |
| Program*              | ×                                    |
| Active                |                                      |

# **ADDING BEDS**

1. Select a Room from the Rooms List to access the Facility Management - Edit Room page

|                                    | Facili    | ty Mar | nagement - F | Rooms List    |      |               |        |
|------------------------------------|-----------|--------|--------------|---------------|------|---------------|--------|
| 🕝 Back to Facilities   📘 Add Room  |           |        |              |               |      |               |        |
| Room Status 🗛 💌                    | Bed P     | rogram | Any          |               | •    |               |        |
| Program                            | Name      | Floor  | Туре         | Assigned Beds | Beds | Room Capacity | Active |
| Na-Me-Res (Native Men's Residence) | 01        | 2      | 3-Bed Room   | Y             | 3    | 3             | Y      |
| Na-Me-Res (Native Men's Residence) | 21        | 3      | 3-Bed Room   | Y             | 3    | 3             | Y      |
| Na-Me-Res (Native Men's Residence) | 10        | 3      | 2-Bed Room   | Y             | 2    | 2             | Y      |
| Na-Me-Res (Native Men's Residence) | 13        | 3      | 2-Bed Room   | Y             | 2    | 2             | Y      |
| Na-Me-Res (Native Men's Residence) | <u>16</u> | 3      | 3-Bed Room   | Y             | 3    | 3             | Y      |
| Na-Me-Res (Native Men's Residence) | <u>22</u> | 3      | 4-Bed Room   | Y             | 4    | 4             | Y      |
| Na-Me-Res (Native Men's Residence) | 23        | 3      | 3-Bed Room   | Y             | 3    | 3             | Y      |
| Na-Me-Res (Native Men's Residence) | 03        | 2      | 3-Bed Room   | Y             | 4    | 3             | Y      |
| Na-Me-Res (Native Men's Residence) | <u>05</u> | 2      | 3-Bed Room   | Y             | 3    | 3             | Y      |
| Na-Me-Res (Native Men's Residence) | <u>08</u> | 2      | 3-Bed Room   | Y             | 3    | 3             | Y      |

2. Select Beds in the header to access the Facility Management - Beds List page

|                           | Facility Management - Edit Room        |
|---------------------------|----------------------------------------|
| 🔀 Close   🚽 Save Room   🖣 | Beds                                   |
| Room                      |                                        |
| Room Name*                | 01                                     |
| Floor                     | 2                                      |
| Туре*                     | 3-Bed Room 🔽                           |
| Assigned Beds*            | Y                                      |
| Room Capacity             | 3 (Only enforced when Assigned Beds=N) |
| Program*                  | Na-Me-Res (Native Men's Residence) 💌   |
| Active                    |                                        |

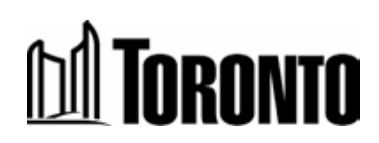

3

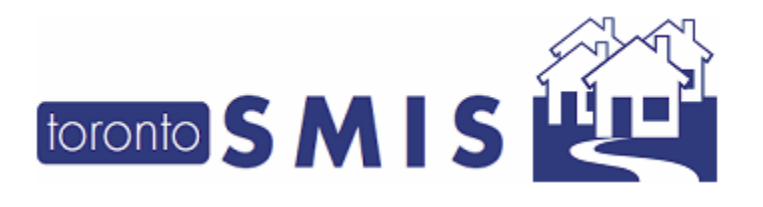

### 3. Select 🗋 Add Bed

| Back to Room                          | Facility 1 | Management - B | eds List   |                  |                  |        |
|---------------------------------------|------------|----------------|------------|------------------|------------------|--------|
| Program                               | Room Name  | Floor          | Туре       | Assigned<br>Beds | Room<br>Capacity | Active |
| Na-Me-Res (Native Men's<br>Residence) | 01         | 2              | 3-Bed Room | Y                | 3                | Y      |
| 3 items found, displaving all it      | ems.1      |                |            |                  |                  |        |
| Name                                  |            | Туре           |            | Active           |                  |        |
| Emergency 1                           |            | Single         |            | Y                |                  |        |
| Emergency 2                           |            | Single         |            | Y                |                  |        |
| Emergency 3                           |            | Single         |            | Y                |                  |        |

4. Enter a **unique** Bed Name; select the Type and then check the Active checkbox, then select Save Bed

|                                       | Facility M | lanagement - N | lew Bed    |                  |                  |        |
|---------------------------------------|------------|----------------|------------|------------------|------------------|--------|
| 🔀 Close 🕞 Save Bed                    |            |                |            |                  |                  |        |
| Room                                  |            |                |            |                  |                  |        |
| Program                               | Room Name  | Floor          | Туре       | Assigned<br>Beds | Room<br>Capacity | Active |
| Na-Me-Res (Native Men's<br>Residence) | 01         | 2              | 3-Bed Room | Y                | 3                | Y      |
| Bed                                   |            |                |            |                  |                  |        |
| Bed Name                              |            |                |            |                  |                  |        |
| Туре                                  |            | •              |            |                  |                  |        |
| Active                                |            |                |            |                  |                  |        |

5. Repeat steps 8 and 9 to add additional beds in a room.

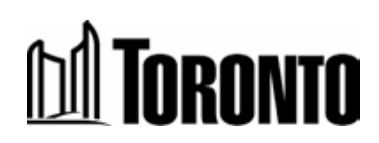

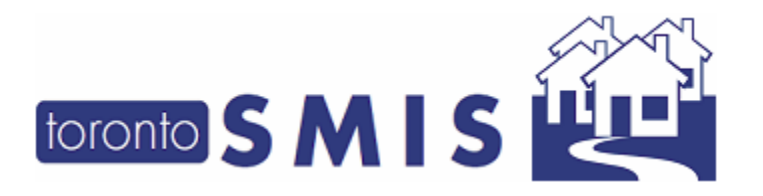

### EDIT ROOM

1. Select a Room from the Rooms List to access the Facility Management - Rooms List page

|                                    | Facilit   | y Mai | nagement - F | Rooms List    |      |               |        |
|------------------------------------|-----------|-------|--------------|---------------|------|---------------|--------|
| 🞯 Back to Facilities   📋 Add Room  |           |       |              |               |      |               |        |
| Room Status Any 💌                  | Bed Pr    | ogram | Any          |               | •    |               |        |
| Program                            | Name      | Floor | Type         | Assigned Beds | Beds | Room Capacity | Active |
| Na-Me-Res (Native Men's Residence) | 01        | 2     | 3-Bed Room   | Y             | 3    | 3             | Y      |
| Na-Me-Res (Native Men's Residence) | 21        | В     | 3-Bed Room   | Y             | 3    | 3             | Υ      |
| Na-Me-Res (Native Men's Residence) | <u>10</u> | В     | 2-Bed Room   | Y             | 2    | 2             | γ      |
| Na-Me-Res (Native Men's Residence) | 13        | В     | 2-Bed Room   | Y             | 2    | 2             | Y      |
| Na-Me-Res (Native Men's Residence) | <u>16</u> | В     | 3-Bed Room   | Y             | 3    | 3             | γ      |
| Na-Me-Res (Native Men's Residence) | 22        | В     | 4-Bed Room   | Y             | 4    | 4             | γ      |
| Na-Me-Res (Native Men's Residence) | 23        | В     | 3-Bed Room   | Y             | 3    | 3             | Y      |
| Na-Me-Res (Native Men's Residence) | 03        | 2     | 3-Bed Room   | Y             | 4    | 3             | γ      |
| Na-Me-Res (Native Men's Residence) | 05        | 2     | 3-Bed Room   | Y             | 3    | 3             | Y      |
| Na-Me-Res (Native Men's Residence) | <u>08</u> | 2     | 3-Bed Room   | Y             | 3    | 3             | γ      |

Edit any details pertaining to the room. If the room is operative then select the check box to indicate room is an Active room, leave it unchecked if the room is not in use, and then select
Save Room.

|                              | Facility Management - Edit Room      |  |  |  |  |  |
|------------------------------|--------------------------------------|--|--|--|--|--|
| 🔀 Close   🛃 Save Room   🌳 Be | ds                                   |  |  |  |  |  |
| Room                         |                                      |  |  |  |  |  |
| Room Name*                   | 23                                   |  |  |  |  |  |
| Floor                        | 3                                    |  |  |  |  |  |
| Туре*                        | 3-Bed Room 💌                         |  |  |  |  |  |
| Assigned Beds*               | N                                    |  |  |  |  |  |
| Room Capacity                | (Only enforced when Assigned Beds=N) |  |  |  |  |  |
| Program*                     | Ia-Me-Res (Native Men's Resicence) 💌 |  |  |  |  |  |
| Active                       | R                                    |  |  |  |  |  |

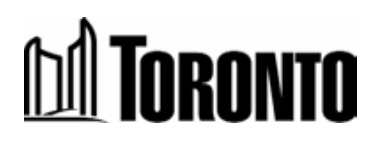

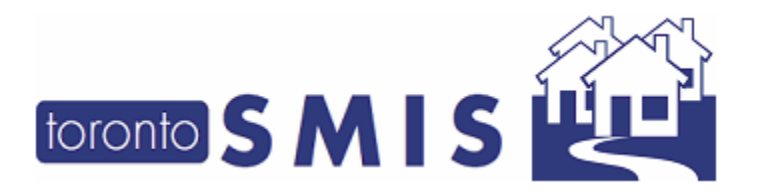

## **EDIT BEDS**

1. Select Beds in the header to access the Facility Management - Beds List page

|                           | Facility Management - Edit Room        |
|---------------------------|----------------------------------------|
| 🛛 Close   🚽 Save Roon 🛛 🕈 | Beds                                   |
| Room                      |                                        |
| Room Name*                | Daily Planet                           |
| Floor                     | 3                                      |
| Туре*                     | 3-Bed Room 💌                           |
| Assigned Beds*            | Y                                      |
| Room Capacity             | 3 (Only enforced when Assigned Beds=N) |
| Program*                  | Na-Me-Res (Native Men's Residence) 💌   |
| Active                    |                                        |

### 2. Select a bed to edit

6

|                                       | Facility M   | anagement - E | Beds List  |                  |                  |        |
|---------------------------------------|--------------|---------------|------------|------------------|------------------|--------|
| 🥝 Back to Room   📋 Add Bed            |              |               |            |                  |                  |        |
| Room                                  |              |               |            |                  |                  |        |
| Program                               | Room Name    | Floor         | Туре       | Assigned<br>Beds | Room<br>Capacity | Active |
| Na-Me-Res (Native Men's<br>Residence) | Daily Planet | 3             | 3-Bed Room | Y                | 3                | Y      |
| Bed                                   |              |               |            |                  |                  |        |
| 3 items found, displaying all it      | tems.1       |               |            |                  |                  |        |
| Name                                  | Туре         |               | Active     |                  |                  |        |
| <u>61</u>                             | Single       |               | Y          | Y                |                  |        |
| <u>62</u>                             | Single       |               | Y          |                  |                  |        |
| <u>63</u>                             | Single       |               | Y          |                  |                  |        |

3. Edit any details. Select the Active check box. Then select 🛃 Save Bed

|                                       |              | <sup>=</sup> acility Mar | nagement - E | Edit Bed   |                  |                  |        |  |  |
|---------------------------------------|--------------|--------------------------|--------------|------------|------------------|------------------|--------|--|--|
| Close Save Bed                        |              |                          |              |            |                  |                  |        |  |  |
| Program                               | Room Name    |                          | Floor        | Туре       | Assigned<br>Beds | Room<br>Capacity | Active |  |  |
| Na-Me-Res (Native Men's<br>Residence) | Daily Planet |                          | 3            | 3-Bed Room | Y                | 3                | Y      |  |  |
| Bed                                   |              |                          |              |            |                  |                  |        |  |  |
| Bed Name                              |              | Superman's Room          |              |            |                  |                  |        |  |  |
| Туре                                  |              | Single                   |              |            |                  |                  |        |  |  |
| Active                                |              |                          |              |            |                  |                  |        |  |  |

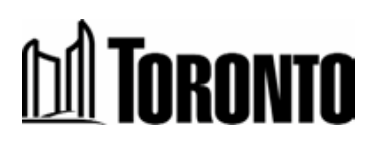

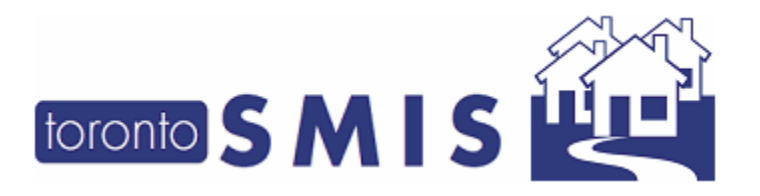

4. The new bed will appear on the Facility Management - Beds List page

| Back to Room   Add Bed                |                 |        |            |                  |                  |       |  |
|---------------------------------------|-----------------|--------|------------|------------------|------------------|-------|--|
| Program                               | Room Name       | Floor  | Туре       | Assigned<br>Beds | Room<br>Capacity | Activ |  |
| Na-Me-Res (Native Men's<br>Residence) | Daily Planet    | 3      | 3-Bed Room | Y                | 3                | Y     |  |
| Bed                                   |                 |        |            |                  |                  |       |  |
| 3 items found, displaving all i       | tems.1          |        |            |                  |                  |       |  |
| Name                                  |                 |        | Туре       | Active           |                  |       |  |
| 62                                    |                 | Single | Y          | Y                |                  |       |  |
|                                       |                 | Single | Y          | Y                |                  |       |  |
|                                       | Superman's Room |        |            |                  | Single Y         |       |  |

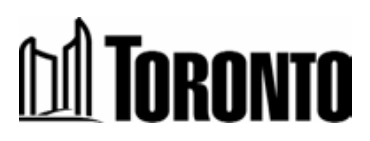

7